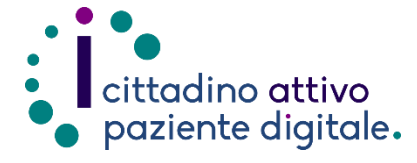

## **GUIDA PER PRENOTARE CON RICETTA ROSSA ONLINE**

(con la tessera sanitaria o SPID/CIE)

#### NOTA BENE: PER LE RICETTE ROSSE LA PRIORITÀ UTILIZZABILE È SOLO LA "P".

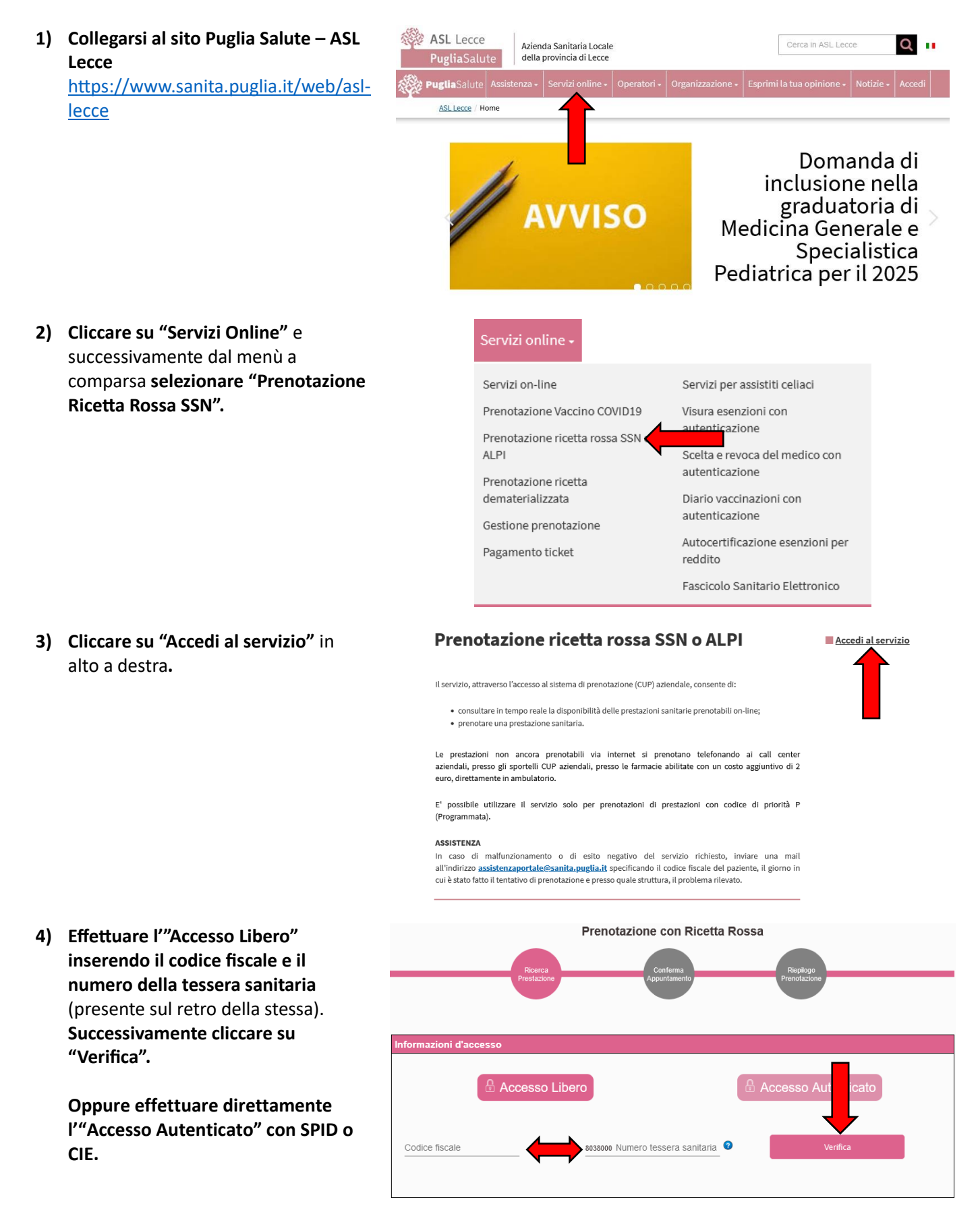

- Completare l'anagrafica del cittadino inserendo il recapito telefonico e un indirizzo email.
- 6) Selezionare l'ASL o Azienda Ospedaliera dove effettuare la ricerca e nella sezione "Prestazione da ricercare" scrivere la prestazione richiesta attraverso l'<u>apposito</u> <u>codice</u> presente nella ricetta oppure scrivendo il <u>nome</u>. Nel campo successivo sarà invece possibile indicare l'esenzione.

Per le ricette rosse l'unica priorità utilizzabile è solo la "P".

### Codice fiscale Recapito telefonico Email invio di promemoria Email non specificata! Non sarà possibile ricevere il promemoria della prenotazione 🗌 ASL Bari ASL BAT ASL Brindisi ASL Foggia ASL Lecce ASL Taranto Policlinico di Bari Ospedali Riuniti di Foggia IRCCS Istituto Tumori G Paolo II IRCCS De Bellis Castellana Grotte 🗌 Tutte Opzio te è possibile indicare la struttura ASL Lecce 22/12/2023 Inserisci Prestazione Đ Ē rità ed Esen: Per le ricette rosse la priorità utilizzabile è solo la "P". Se prevista l'esenzione specificare il codici Codice esenzione

#### Qualora vi fosse disponibilità, verrà caricata la lista di appuntamenti disponibili completi di indirizzo e data.

Tramite il pulsante collocato a destra "Vedi" sarà possibile visualizzare altri appuntamenti nella stessa struttura. Sarà possibile effettuare la prenotazione selezionando l'appuntamento più comodo con un click e inserendo i numeri della ricetta nei campi sottostanti "S", "Y" e la data di emissione della stessa.

Infine accettare l'informativa per la privacy e premere il pulsante "Procedi con la prenotazione" collocato in basso.

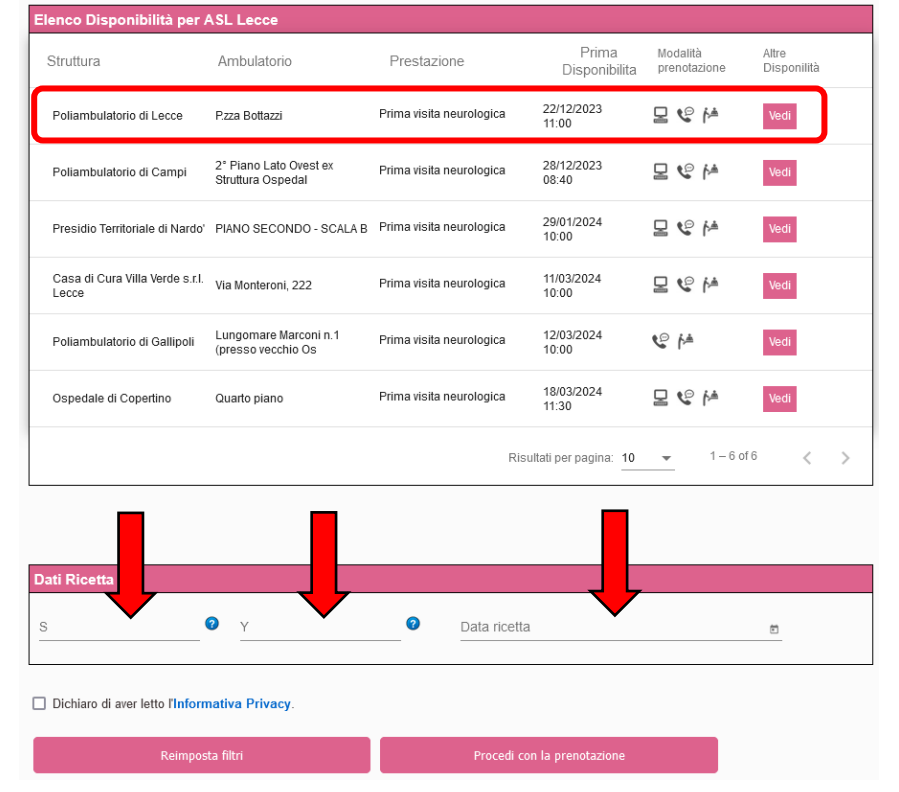

- 8) Nella pagina successiva verrà visualizzato un riepilogo dei dati anagrafici del cittadino, dell'appuntamento selezionato e le eventuali note preparative, per procedere con la prenotazione sarà necessario accettare queste note e infine cliccare su "Conferma".
- **9)** A questo punto la prenotazione sarà completata, verrà quindi visualizzato il numero di prenotazione e si potrà scaricare e stampare il "Promemoria di prenotazione" attraverso l'apposito pulsante.

## FACSIMILE RICETTA ROSSA

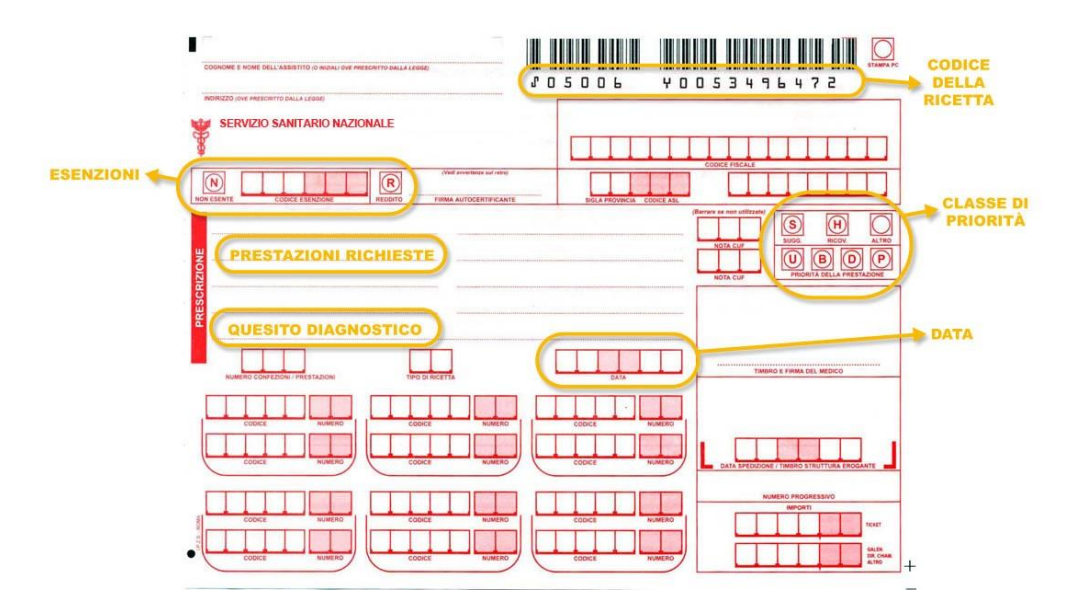

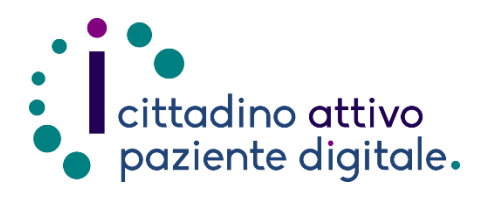

# Sportello di Consulenza Digitale

- Accesso ai Servizi online per il lavoro e il sociale

- Utilizzo dell'Identità Digitale e attivazione SPID
- Accesso ai Servizi online per la Salute

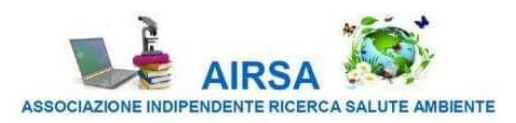